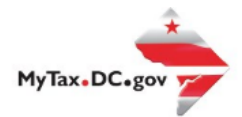

# MyTax.DC.gov User Guide: How to File a Railroad Tangible Personal Property Tax Return (FP-32)

Taxpayers can learn how to file the District of Columbia Railroad Tangible Personal Property tax return electronically at <u>MyTax.DC.gov</u> by following this step-by-step guide.

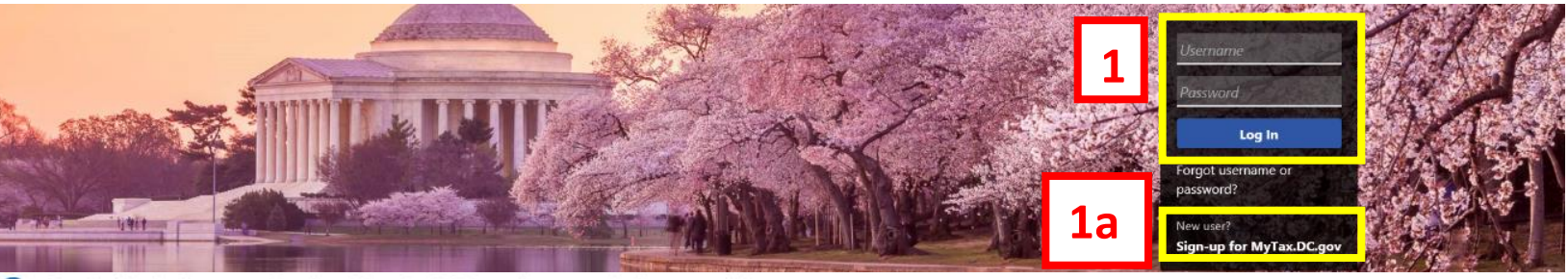

Q Can't find what you're looking for? Enter keywords here to filter.

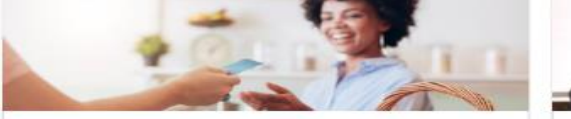

### Business

I want to ...

- > Register a New Business Form FR-500
- > Register a Special Event Form FR-500B
- > Request a Certificate of Clean Hands

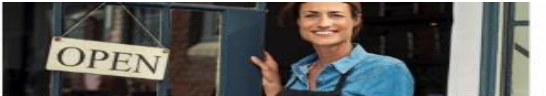

# Clean Hands

I want to...

- > Request a Certificate of Clean Hands
- > Validate a Certificate of Clean Hands
- > Learn More About Certificate of Clean Hands

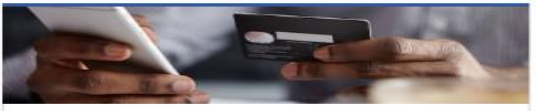

#### Quick Payments

I want to ...

I want to...

> Pay with Credit/Debit Card

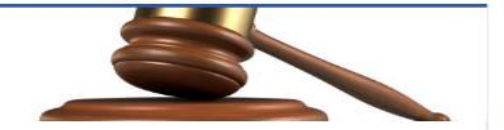

## Tax Law and Guidance

- > View Private Letter Rulings
- View DC Tax Code
- > View Tax Guidance Issued by OTR
- > View Notices

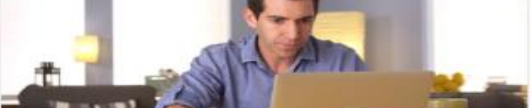

#### Individual

I want to ...

- Check the Status of My Refund
- > Learn More About DC Freefile/Fillable Forms
- > Respond to Verification Letter
- > View Tax Forms

# Second Second Se

40 Individual
 come Tax Return
 tax
 400'
 10'
 10'
 10'
 10'
 10'
 10'
 10'
 10'
 10'
 10'
 10'
 10'
 10'
 10'
 10'
 10'
 10'
 10'
 10'
 10'
 10'
 10'
 10'
 10'
 10'
 10'
 10'
 10'
 10'
 10'
 10'
 10'
 10'
 10'
 10'
 10'
 10'
 10'
 10'
 10'
 10'
 10'
 10'
 10'
 10'
 10'
 10'
 10'
 10'
 10'
 10'
 10'
 10'
 10'
 10'
 10'
 10'
 10'
 10'
 10'
 10'
 10'
 10'
 10'
 10'
 10'
 10'
 10'
 10'
 10'
 10'
 10'
 10'
 10'
 10'
 10'
 10'
 10'
 10'
 10'
 10'
 10'
 10'
 10'
 10'
 10'
 10'
 10'
 10'
 10'
 10'
 10'
 10'
 10'
 10'
 10'
 10'
 10'
 10'
 10'
 10'
 10'
 10'
 10'
 10'
 10'
 10'
 10'
 10'
 10'
 10'
 10'
 10'
 10'
 10'
 10'
 10'
 10'
 10'
 10'
 10'
 10'
 10'
 10'
 10'
 10'
 10'
 10'
 10'
 10'
 10'
 10'
 10'
 10'
 10'
 10'
 10'
 10'
 10'
 10'
 10'
 10'
 10'
 10'
 10'
 10'
 10'
 10'
 10'
 10'
 10'
 10'
 10'
 10'
 10'
 10'
 10'
 10'
 10'
 10'
 10'
 10'
 10'
 10'
 10'
 10'
 10'
 10'
 10'
 10'
 10'
 10'
 10'
 10'
 10'
 10'
 10'
 10'
 10'
 10'
 10'
 10'
 10'
 10'
 10'
 10'
 10'
 10'
 10'
 10'
 10'
 10'
 10'
 10'
 10'
 10'
 10'
 10'
 10'
 10'
 10'
 10'
 10'
 10'
 10'
 10'
 10'
 10'
 10'
 10'
 10'
 10'
 10'
 10'
 10'
 10'
 10'
 10'
 10'
 10'
 10'
 10'
 10'
 10'
 10'
 10'
 10'
 10'
 10'
 10'
 10'
 10'
 10'
 10'
 10'
 10'
 10'
 10'
 10'
 10'
 10'
 10'
 10'
 10'
 10'
 10'
 10'
 10'
 10

an de la companya de la companya de la companya de la companya de la companya de la companya de la companya de La companya de la companya de la companya de la companya de la companya de la companya de la companya de la comp

# Forms

- i wanit u
- Submit an Extension
- View/Retrieve Current Year Tax Forms
- View/Retrieve Prior Year Tax Forms
- > View MeF Information

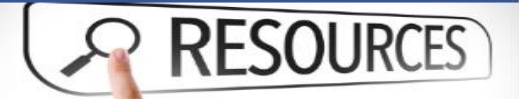

#### Resources

I want to ...

> Go to OTR Homepage

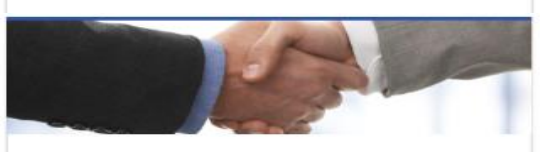

## Taxpayer Advocate

- I want to...
- View Taxpayer Bill of Rights
- Request Assistance
- > En Español

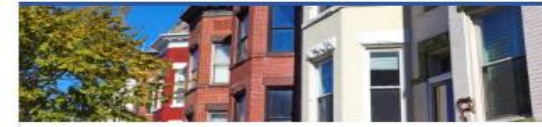

## Real Property

I want to...

- > Make a Real Property Payment
- > Search Real Property by Address or SSL
- > View More Options

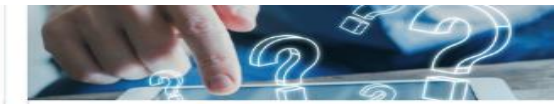

#### **Quick Links**

I want to ...

- > Submit a Customer Service Survey
- > View FAQs
- > View Tutorials
- > Contact OTR

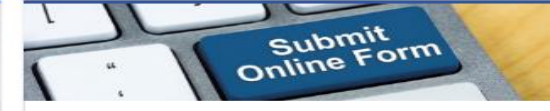

#### Submissions

I want to ...

- Retrieve a Saved Submission or Previously Filed Return
- Submit Requested Documentation

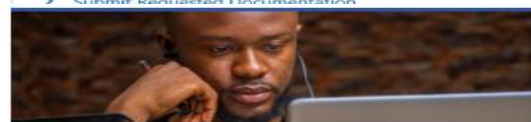

#### More...

I want to ...

- > File Form FR-329 Consumer Use Tax Return
- > Request Government Exemption
- > Request Residential Parking Exemption
- > Search for Certificate/License Exemptions

# MyTax.DC.gov User Guide: How to File a Personal Property Tax Return (FP-31)

| BUSINESS TEST<br>00000-91110<br>1101 4TH 5T SV<br>WASHINGTON 2 (73                                               |                                               | Welcome, John Doe<br>You last logged in an Monday, Sep 28, 2020 84207 AM<br>Manage My Profile • |
|----------------------------------------------------------------------------------------------------|-----------------------------------------------|-------------------------------------------------------------------------------------------------|
| Favorites Summary Action Center S                                                                                | ettings More                                  | ×                                                                                               |
| Alcoholic Beverage<br>BUSINESS TEST<br>1101 4TH ST SW STE SW<br>WASHINGTON DC 20024-4473<br>Action Center Items  | Account<br>430-000120328<br>Balance<br>\$0.00 | <ul> <li>Make a Payment</li> <li>Returns</li> <li>View Other Options</li> </ul>                 |
| Railroad Tangible Property<br>BUSINESS TEST<br>1001 4TH ST SW<br>WASHINGTON DC 20024-4517<br>Action Center Items | Account<br>401-000036519<br>Balance<br>\$0.00 | <ul> <li>Make a Payment</li> <li>Returns</li> <li>View Other Options</li> </ul>                 |

- 1. From the <u>MyTax.DC.gov</u> homepage, log in using your **Username** and **Password**.
  - a. If you do not have a <u>MyTax.DC.gov</u> account, click **Sign-Up to use MyTax.DC.gov** to register for an account (click here to access the "How to Sign up for MyTax.DC.gov" user guide).
- 2. In the user profile, under **Summary**, locate your **Railroad Tangible Property** tax account.
  - a. Click the **Returns** hyperlink.

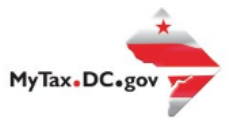

| 3 | Returns Railroad Tangible Property 401-000036519 BUSINESS TEST Returns Periods Returns | Balance<br>\$0.00                            |        | <ul> <li>File an Extension</li> <li>File a Back Year Return</li> </ul> |
|---|----------------------------------------------------------------------------------------|----------------------------------------------|--------|------------------------------------------------------------------------|
|   | Period                                                                                 | Return                                       | Status |                                                                        |
|   | 30-Jun-2020                                                                            | FP-32 Railroad Tangible Personal Property Ta | 1      | File Now                                                               |

3. Under the **Returns** section, click the "File now" hyperlink for the return you are filing.

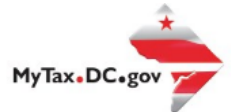

|                 |                                        |                                                |                           | View Form Instruction     |
|-----------------|----------------------------------------|------------------------------------------------|---------------------------|---------------------------|
| * * *           | 2020                                   | Railroad Tangible Personal Property Tax Return | BUSINESS TEST             | Due Date: 7/31/20         |
| _               | Government of the District of Columbia | FP-32                                          | Account ID: 401-000036519 | Tax Period Ending: 6/30/2 |
| Is this your    | *<br>final return?                     |                                                |                           | No Yes                    |
| Is this patient | n being filed by a paid tax preparer?  |                                                | 4a                        | No Yes                    |
| is this return  |                                        |                                                |                           |                           |

- 4. The FP-32 Personal Property Tax Return will appear.
  - a. Answer the **Return Information** questions on the right side of the screen.
  - b. Click Next.

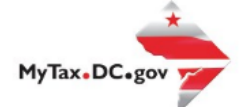

|   |     |                                                       |                                                          |                               | View Form Instru        | ıctions |
|---|-----|-------------------------------------------------------|----------------------------------------------------------|-------------------------------|-------------------------|---------|
|   | *   | * * 2020                                              | Railroad Tangible Personal Property Tax Return           | BUSINESS TEST                 | Due Date: 7/31          | /2019   |
| 5 |     | Government of the District of Columbia                | FP-32                                                    | Account ID: 401-000036519     | Tax Period Ending: 6/30 | )/2020  |
| 2 |     |                                                       |                                                          |                               |                         |         |
| 1 |     |                                                       |                                                          |                               |                         | _       |
|   | 1.  | Supplies (Schedule A, See Instructions)               |                                                          |                               | \$0.00                  |         |
|   | 2.  | Office furniture and fixtures, machinery and equipr   | nent, instruments and tools, electric and other signs (٤ | Schedule B, See Instructions) | \$0.00                  |         |
|   | 3.  | Railroad cars, engines, and other eligible items, pri | marily located in the District of Columbia (Schedule C,  | , See Instructions)           | \$0.00                  | 0       |
|   | 4.  | Migratory railroad cars, engines, and other eligible  | items (Schedule D, See Instructions)                     |                               | \$0.00                  | 0       |
|   | 5.  | Other tangible personal property not listed above     |                                                          |                               | \$0.00                  |         |
|   | 6.  | Total value of above items                            |                                                          |                               | \$0.00                  |         |
|   | 7.  | Minus exclusion                                       |                                                          |                               | \$225,000.00            |         |
|   | 8.  | Taxable Value                                         |                                                          |                               | \$0.00                  |         |
|   | 9.  | Tax Rate                                              |                                                          |                               | 0.0340                  |         |
|   | 10. | Tax Due                                               |                                                          |                               | \$0.00                  |         |
|   |     |                                                       |                                                          |                               |                         |         |
|   | c   | ancel                                                 |                                                          | <b>5</b> a                    | < Previous Nex          | t >     |
|   | C   | ancer                                                 |                                                          | 54                            | Nex                     |         |

- 5. On the **File the FP-32** page, enter value(s) for **Lines 1-5** where applicable. If there is a **Tax Due**, the system will automatically calculate the liability on **Line 10**.
  - a. Click Next.

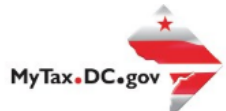

| O                                                                                                    |                                                                   | 0                                        |                           |                       |
|----------------------------------------------------------------------------------------------------|-------------------------------------------------------------------|------------------------------------------|---------------------------|-----------------------|
| Return Information                                                                                                    | File the FP-32                                                    | Attachments                              |                           |                       |
|                                                                                                    |                                                                   |                                          |                           | View Form Ins         |
| * * * 2020                                                                                                    | Railroa                                                           | ad Tangible Personal Property Tax Return | BUSINESS TEST             | Due Date: 7/          |
| Government of the                                                                                                    | District of Columbia FP-3                                         | 2                                        | Account ID: 401-000036519 | Tax Period Ending: 6/ |
|                                                                                                    |                                                                   |                                          |                           |                       |
|                                                                                                    |                                                                   |                                          |                           |                       |
| Attachments                                                                                                    |                                                                   |                                          |                           | 6a Add Att            |
| Attachments<br>Type                                                                                                    | Name                                                              | Description                              | Size                      | 6a Add Att            |
| Attachments<br>Type<br>There are no attachments.                                                                         | Name                                                              | Description                              | Size                      | 6a Add Att            |
| Attachments<br>Type<br>There are no attachments.<br>Please attach your Railroad Tangi                                    | Name<br>ible Personal Property Tax Schedul                        | Description                              | Size                      | 6a Add At             |
| Attachments<br>Type<br>There are no attachments.<br>Please attach your Railroad Tangi<br>You must attach at least one Sc | Name<br>ible Personal Property Tax Schedul                        | Description<br>es.                       | Size                      | 6a Add At             |
| Attachments<br>Type<br>There are no attachments.<br>Please attach your Railroad Tangi<br>You must attach at least one Sc | Name<br>ible Personal Property Tax Schedul<br>chedule to continue | Description                              | Size                      | 6a Add At             |

- 6. Complete the **Attachments** section.
  - a. Attach all applicable **Railroad Tangible Personal Property** tax schedules by clicking the **Add Attachment** tab to the right of the screen.
  - b. Click Next.

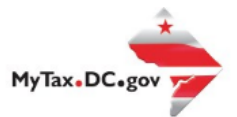

|   | FP-32 Return<br>30-Jun-2020<br>Railroad Tangible Property<br>401-000036519<br>BUSINESS TEST |                |             |                 |            |            |        |
|---|---------------------------------------------------------------------------------------------|----------------|-------------|-----------------|------------|------------|--------|
|   | FP-32 Return                                                                                |                | Ø           | 0               |            |            |        |
| 7 | Return Information                                                                          | File the FP-32 | Attachments | Payment Options |            |            |        |
|   | Payment Information                                                                         | uired 💌        | ¥           |                 |            |            |        |
|   | Cancel                                                                                      |                |             |                 | <b>7</b> a | < Previous | Submit |

- 7. From the Payment Options page, select the appropriate Payment Information from the dropdown menu bar. Note: You may choose No Payment is Needed from the drop-down menu bar when you are filing a zero return. The option Pay Later allows you to submit the return without making a payment. For this example, we will choose to Pay through ACH Debit.
  - a. Click Submit.

| BUSINESS TEST                                                                         |                                      |             |                                                          |            |
|---------------------------------------------------------------------------------------|--------------------------------------|-------------|----------------------------------------------------------|------------|
| FP-32 Return                                                                          |                                      |             |                                                          |            |
| Return Information                                                                    | File the FP-32                       | Attachments | Payment Options                                          |            |
| Payment Information                                                                   |                                      |             |                                                          |            |
| I would like to: Pay                                                                  | Through ACH Debit                    | ~           |                                                          |            |
| You can schedule a navment on o                                                       | r up to the due date of the return ( |             | sumant data balow                                        |            |
|                                                                                       |                                      |             |                                                          |            |
|                                                                                       |                                      |             |                                                          |            |
| Payment Method                                                                        |                                      |             | Payment                                                  |            |
| Туре                                                                                  |                                      |             | Amount intended to pay off a return that has been filed. |            |
| Direct Debit - US Bank                                                                | $\sim$                               |             | Payment Date                                             |            |
| Bank Account Type                                                                     |                                      |             | 29-Sep-2020                                              |            |
| Checking                                                                              | Savings                              |             | Amount                                                   |            |
| Routing Number                                                                        |                                      |             | \$3,392,350.00                                           | <b>8</b> 0 |
| Required                                                                              |                                      |             | Confirm Amount                                           |            |
| Populate Routing Number                                                               |                                      |             | Required                                                 |            |
| Account Number                                                                        |                                      |             |                                                          |            |
|                                                                                       |                                      |             |                                                          |            |
| Required                                                                              |                                      |             |                                                          |            |
| Required                                                                              |                                      |             |                                                          |            |
| Required<br>Confirm Account Number *<br>Required                                      |                                      |             |                                                          |            |
| Required<br>Confirm Account Number<br>Required                                        |                                      |             |                                                          |            |
| Required<br>Confirm Account Number<br>Required<br>Save this payment method for future | use                                  |             |                                                          |            |

- 8. Enter your bank account information into the **Payment Method** section including **Bank Account Type**, **Routing Number**, and **Account Number**. **Confirm** your **Account Number**.
  - a. If you would like <u>MyTax.DC.gov</u> to store your bank account information, click **Yes** beneath **Save this payment method for future use.** For this example, we selected **No.**
  - b. In the Payment section, your payment date will automatically populate. Enter the Amount of your payment and Confirm that amount.
     Note: If you would like to schedule a payment in the future, you can do so from the account summary page by clicking the "Make a Payment" hyperlink. Payments can be scheduled up to one year in advance.
  - c. Click Submit.

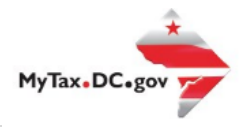

# Confirmation

 $\times$ 

Under the penalties of law, I declare that, to the best of my knowledge, this tax return is correct. I hereby authorize the Office of Tax and Revenue to debit my bank account in the amount of \$3,392,350.00.

Enter your password below to electronically sign this return.

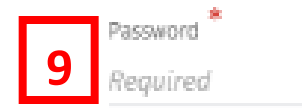

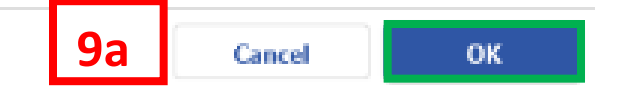

- 9. In the **Confirmation** pop-up window, enter your <u>MyTax.DC.gov</u> **Password**, which will act as your electronic signature.
  - a. Click OK.

| Confirmati                                        | on                                                                                                    |
|---------------------------------------------------|----------------------------------------------------------------------------------------------------|
| Your return has<br>Your request cor<br>Tax Type:  | been successfully submitted to the District of Columbia Office of Tax and Revenue. Please print a copy of this page for your records.<br>nfirmation number is <b>0-000-041-374</b> . Please retain your confirmation number for future reference.<br>. FP-32 - Railroad Tancible Personal Property Tax Return |
| Filed For:                                        | 401-00036519<br>BUSINESS TEST                                                                                                    |
| Period Ending:                                    | 30-Jun-2020                                                                                                    |
| Balance Due:                                      | \$3,392,350.00                                                                                                    |
| Submitted Date                                    | : 29-Sep-2020 3:09:29 PM                                                                                                    |
| Contact Us:<br>(202) 759-1946<br>e-services.otr@e | dcgov                                                                                                    |
| Prir                                              | stable View                                                                                                    |
|                                                   | ок                                                                                                    |

10. A **Confirmation** page displays. To obtain a printed copy of this page, click Printable View. Otherwise, click **OK**.